## PROCEDURE FOR EXAMINATION ENROLMENT

As the students are aware, the examination enrolment is being facilitated through the new portal <u>www.smash.icsi.in</u>

Some of the students have reported minor difficulties in submitting the examination enrolment form. Students may please refer to the User Manuals uploaded on the website. Further, the steps for submitting the examination form is explained hereunder :

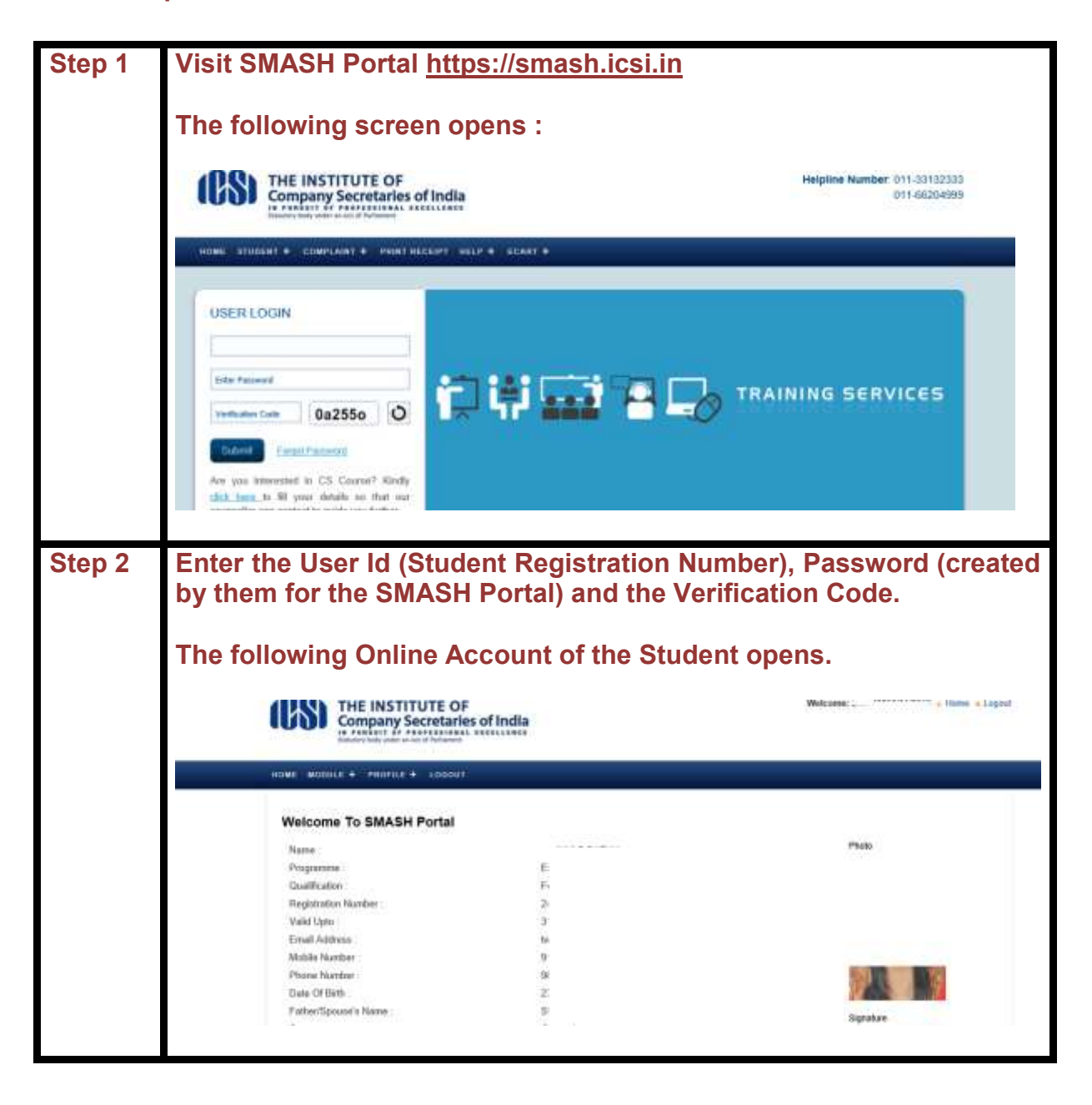

| Step 3 | Click on 'M<br>screen giver                              | ent Reque                                                                                                    | st' as per the              |                               |                           |                          |
|--------|----------------------------------------------------------|----------------------------------------------------------------------------------------------------|-----------------------------|-------------------------------|---------------------------|--------------------------|
|        | We<br>Na<br>Pro<br>Ga<br>So<br>Va<br>Em<br>Date<br>Fatha | REALIZATION OF AND A DESCRIPTION OF A DESCRIPTION OF A DE | ANT                         | Ma                            | Park<br>Fish<br>SignArr   |                          |
| Step 4 | On clicking                                              | the 'Exa                                                                                                    | amination                   | Enrolment                     | Request'                  | the following            |
|        | screen open                                              | 15.                                                                                                    |                             |                               |                           |                          |
|        | search unteria                                           |                                                                                                    | 14.4                        | A Material and                |                           | 101                      |
|        | Applied Year                                             | All                                                                                                    | ×                           | Coorse                        |                           |                          |
|        | Second teams                                             | All                                                                                                    |                             | Democra Status                | -08-                      |                          |
|        | Payment Mode                                             | -AH-                                                                                                    |                             | Transaction (D)               |                           |                          |
|        | Request ID                                               |                                                                                                    | 1098                        |                               |                           | Search Clear             |
|        | Search Result                                            |                                                                                                    |                             |                               | Total Records             | 1 Page Size 20 V         |
|        | SELECT BEQUEST COUR                                      | RE APPLES CENTER                                                                                                    | SESSION MODULE PA           | E REQUEST MEDIUM ST           | ATUS PAYMENT TRANS        | ACTION STATUS HOLDUNIC   |
|        | 240. 5 Erecuti                                           | oe 2017 F I                                                                                                    | JUN 1.2 340                 | 0.00 0203/2017 Hindi App      | roved Bildenk SC C )      | 0 Success United         |
|        | Addr Encolment Request                                   | Sangere Enralment Requ                                                                                                    | ent Apply For Enrolme       | nt Services                   |                           | >                        |
| Step 5 | Click on the<br>following sc                             | e "Add E<br>reen oper                                                                                                    | nrollment<br>is :           | Request" a                    | as given a                | above and the            |
|        | Current Syllabus *                                       | 201                                                                                                    | 2                           |                               |                           |                          |
|        | Available Syllabus *                                     | 2014                                                                                                    | 2                           |                               |                           |                          |
|        | Click here to Switch Over                                | Beimmit Guid                                                                                                    | lines                       |                               |                           |                          |
|        | Course *                                                 | Exe                                                                                                    | cithre                      |                               |                           |                          |
|        | Country *                                                | Ind                                                                                                    | ia                          | 2                             |                           |                          |
|        | State *                                                  | -5                                                                                                    | elect                       | ¥                             | 10                        |                          |
|        | Center *                                                 | Se                                                                                                    | ert Center                  | 0                             |                           |                          |
|        | Medium *                                                 | Se                                                                                                    | 1)0(1                       | 2                             |                           |                          |
|        | Module(s) *                                              | 80-<br>10-                                                                                                    | 1                           |                               | Click them to C           | hunge Photo/Signature    |
|        | Exempted Subjects                                        | Cha                                                                                                    | time to Adoly for Exemption |                               |                           |                          |
|        | Fill in the de<br>Modules, etc                           | etails (Cou<br>c.) and cli                                                                                                    | untry, Stat<br>ck on "Nex   | e, Centre, M<br>kt" on the bo | ledium & C<br>ottom of th | Combination of e screen. |

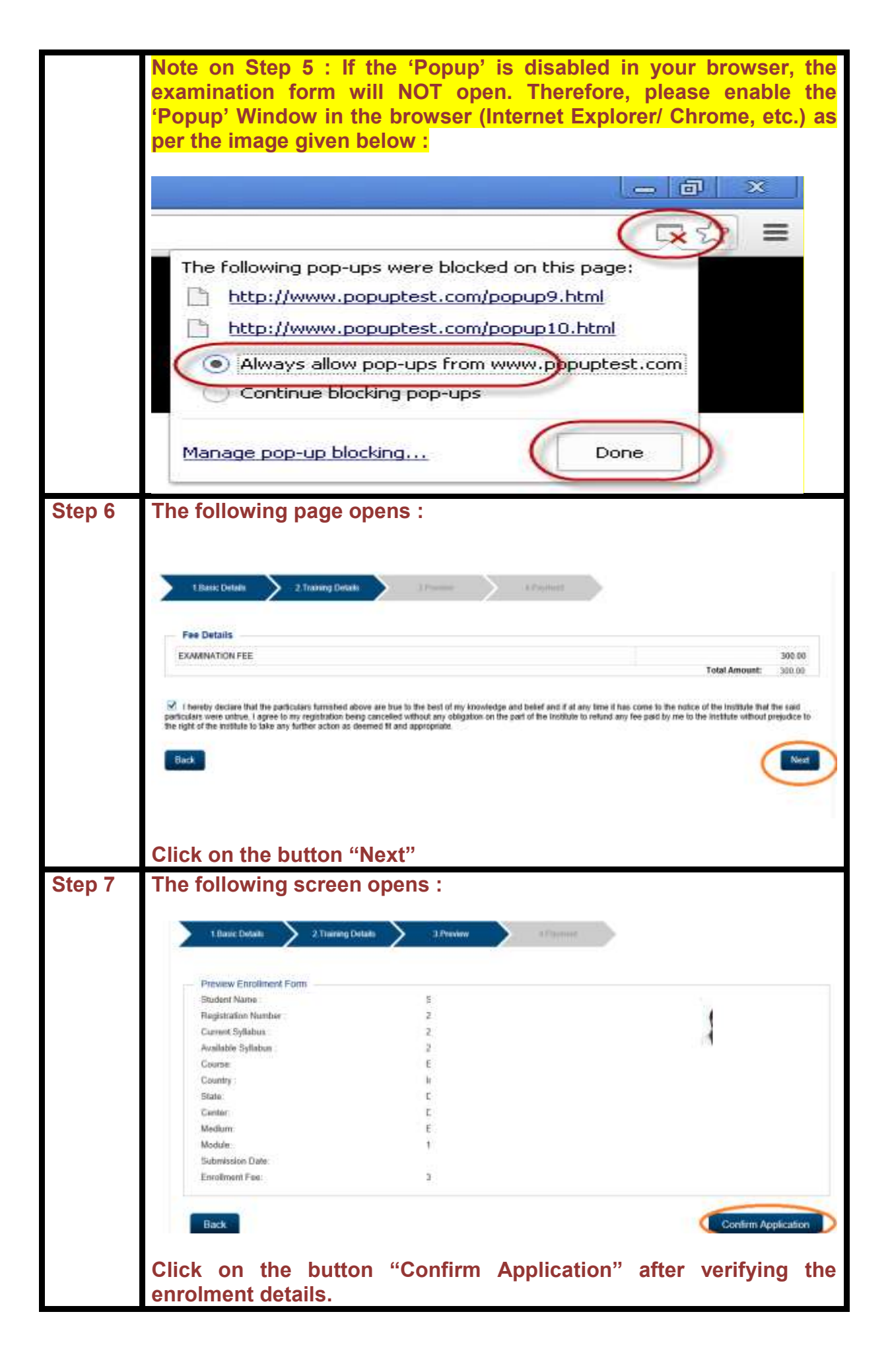

|        | Note on Step 6 & 7 : Students who have already clicked on the on<br>"Next" button (in Step 6) OR "Confirm Application" button (in Step<br>7) but could not successfully remit the payment, are required to<br>complete the process of submission of examination enrolment form<br>by clicking on the "Complete Enrolment Request" button. They<br>shall NOT be able to complete the enrolment by clicking on the<br>"Add Enrolment Request" button. If students have clicked on either<br>"Next" button or "Confirm Application" button, they are advised to<br>click on "Complete Enrolment Request" button instead of "Add<br>Enrolment Request" button to complete the submission of<br>examination form.                                                                                                    |
|--------|----------------------------------------------------------------------------------------------------|
| Step 8 | The following screen opens :<br>Choose Payment Model(Gateway<br>Payment Model(Gateway)<br>Payment Model(Gateway)<br>Payment Model(Gate |
| Step 9 | Click on the button "Proceed"                                                                                                    |

| Step 10 | Credit Card       >         Debit Card       >         Debit Card + ATM PIN       >         Internet Banking       >         Wallet/ Cash Cards       >                                                                                                    | Pay by Credit Card  Pay by Credit Card  VISA Card Number  Enter card number  Expiration Date  CVV/ CVC  Month Year | Merchant Name<br>Institute of Company<br>Secretaries of India<br>Payment Amount: ₹ 300.00 |  |  |  |  |
|---------|----------------------------------------------------------------------------------------------------|----------------------------------------------------------------------------------------------------|-------------------------------------------------------------------------------------------|--|--|--|--|
|         |                                                                                                    | Card Holder Name<br>Enter card holder name<br>Make Payment                                                         | ancel BIIID esk                                                                           |  |  |  |  |
|         | Enter the Bank / Credit/ Debit Card details and click on the "Make<br>Payment" button. For all successful payments a Fee Receipt is<br>instantly generated. You may also re-generate and print duplicate<br>receipt at the following link by entering the Transaction Id.<br><u>Re-generate and Print Duplicate Receipt</u> |                                                                                                    |                                                                                           |  |  |  |  |

\*\*\***X**\*\*\*